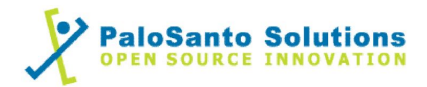

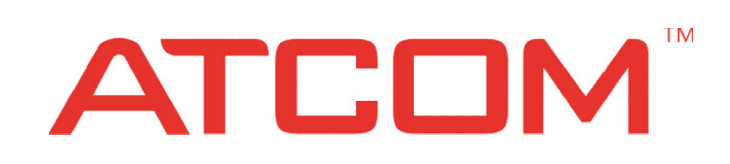

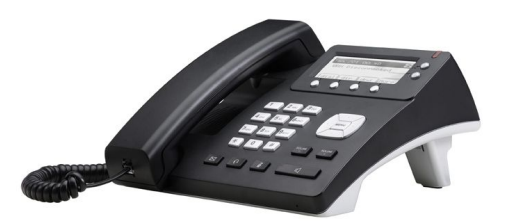

# Atcom AT620P with Elastix Server

## Setup Guide

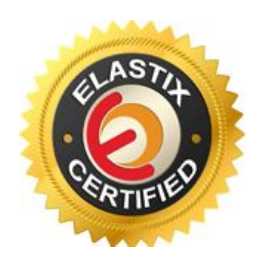

## 1.0 Setup Diagram

Figure 1-1 is a setup diagram for a single IP Phone AT620P configuration. The phone is setup as a SIP telephony device.

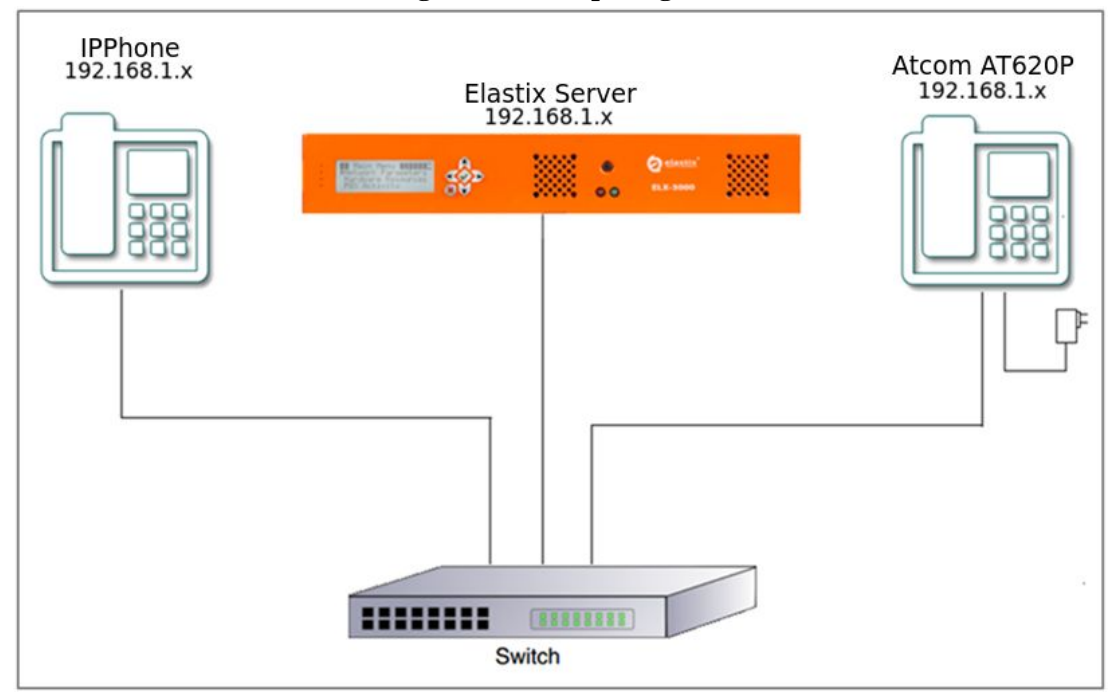

#### Figure 1-1. Setup Diagram

## 2.0 Host PC Environment

| <b>Table 2-1.</b> | Host Server | Environment | Details |
|-------------------|-------------|-------------|---------|
|-------------------|-------------|-------------|---------|

|                  | Description                  |
|------------------|------------------------------|
| Hardware Type    | Elastix Appliance ELX-Series |
| Hardware Version | ELX-3000                     |
| Software Type    | Elastix                      |
| Software Version | 2.3                          |

## 3.0 Test Setup Equipment

| Table 3-1 | . Test Setup | Equipment |
|-----------|--------------|-----------|
|-----------|--------------|-----------|

| Equipment      | Model  | Version     |
|----------------|--------|-------------|
| IP (SIP) Phone | N/A    | N/A         |
| Atcom          | AT620P | 1.7.370.151 |
| Switch         | N/A    | N/A         |

# 0

## 4.0 Setup Procedure

#### To set up the Elastix Server for the Atcom AT620P,

1. Go to the web address of the Elastix Server Login page. The web address is determined by the customer, for this guide we have used the IP address 192.168.1.65 2. On the Login page, type the username and password for an administrative user into the Username and Password fields, see Figure 4-1. The username and password are determined by the customer.

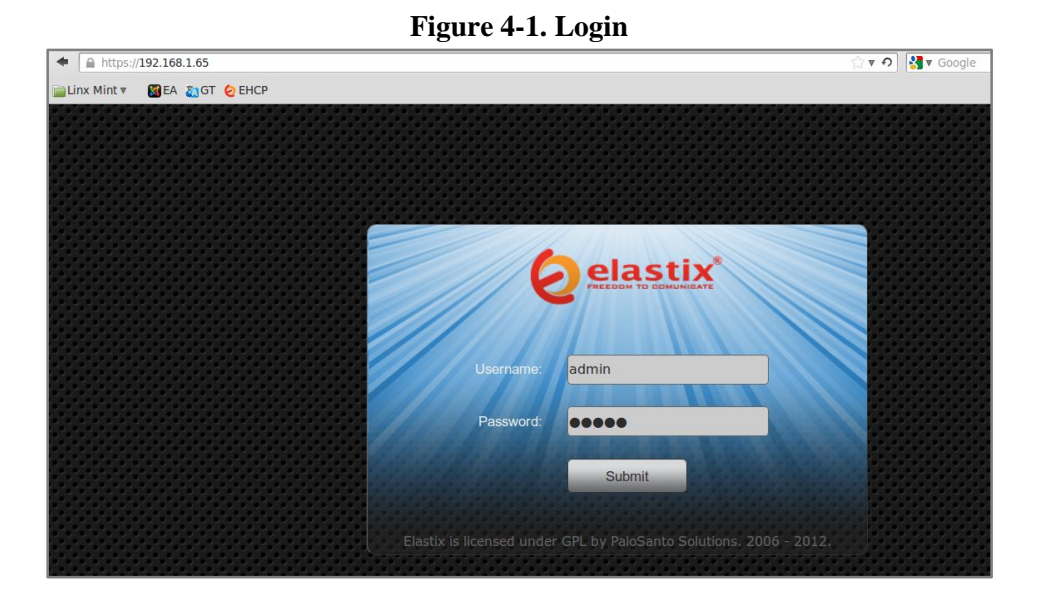

Press Enter or click on the Submit button to go to Elastix's Dashboard
 Once inside, click on the PBX tab on the menu at the top of the screen

#### Figure 4-2. Dashboard

| Əelastix 🗧                              |                             |                                                                                               |                      |                          |                                                            | 61912         | 141 |
|-----------------------------------------|-----------------------------|-----------------------------------------------------------------------------------------------|----------------------|--------------------------|------------------------------------------------------------|---------------|-----|
| Dashboard Network                       | System Agenda<br>Users Sh   | Email Fax.<br>Iutdown Hardware Detec                                                          | tor Updates          | Backup                   | Reports                                                    |               |     |
| Dashboard 🕨                             | 🕚 Dashboard                 |                                                                                               |                      |                          |                                                            | ि मा 🖌        | r ? |
| Dashboard Applet Admin                  | System Resources            |                                                                                               | 3                    | Proces                   | ses Status                                                 |               | S   |
| History                                 |                             |                                                                                               |                      |                          | Telephony Service                                          | RUNNING       | -   |
| Dashboard                               |                             |                                                                                               |                      | 9                        | Instant Messaging Service                                  | NOT RUNNING   | -   |
| anguage                                 | 1.4%                        | 13.1%                                                                                         | 0.0%                 |                          | Fax Service                                                | RUNNING       | -   |
| Themes                                  | CPU                         | RAM                                                                                           | SWAP                 |                          | Email Service                                              | RUNNING       | -   |
| PBX Configuration                       | CPII Info:                  | Intel(P) Atom(TM) (PI                                                                         | LD525 @ 1.900Uz      |                          | Database Service                                           | RUNNING       | -   |
| Hardware Detector                       | Uptime:                     | 18 days, 19 hour(s), 2                                                                        | 3 minute(s)          |                          | Web Server                                                 | RUNNING       | -   |
|                                         | CPU Speed:<br>Memory usage: | 1,800.21 MHz<br>RAM: 2,009.84 Mb SW                                                           | AP: 4,094.68 Mb      | 3                        | Elastix Call Center Service                                | NOT INSTALLED |     |
|                                         | Hard Drives                 |                                                                                               | S                    | Perform                  | nance Graphic                                              |               | S   |
|                                         |                             | O% Used 100% Avai     Hard Disk Capacity: 447.     Mount Point: /     Manufacturer: ST9500423 | lable<br>11GB<br>AAS | 4.)<br>3.)<br>2.)<br>1.) | Simultaneous calls, memory                                 | and CPU       |     |
|                                         | Logs: 93M                   | Local Backup                                                                                  | s: 102M              | 0.0                      |                                                            | 0.990 ] 150   |     |
|                                         | Emails: 8.0K                | Configuration                                                                                 | : 76M                |                          | 8 8 8 8 8 6 8 8                                            | 8 1           |     |
| ps://172.25.2.0/index.php?menu=pbxconfi | Voicemails: 104K            | Recordings: 8                                                                                 | .0K                  |                          | <ul> <li>CPU usage (%)</li> <li>Men. usage (MB)</li> </ul> |               |     |

5. Click on the Submit button to add an extension, see Figure 4-3. This will take you to the Add SIP Extension page.

#### Figure 4-3. Add an Extension

| Aelastix                        |           |                 |                  |                       |            |              |         |       |                      | 1911L         |
|---------------------------------|-----------|-----------------|------------------|-----------------------|------------|--------------|---------|-------|----------------------|---------------|
| PREEDOM TO COMUNICATE           | System    | Agenda          | Email            | Fax                   | PBX        | IM           | Reports | ~     |                      |               |
| PBX Configuration Operator Pane | I Voice   | email           | Monitoring       | Endpoint Configurator | Conference | Batch of Ext | ensions | Tools | Flash Operator Panel | VoIP Provider |
| PBX Configuration               |           |                 |                  |                       |            |              |         |       |                      | ?             |
| Basic                           |           |                 |                  |                       |            |              |         |       |                      |               |
| Extensions                      | Add a     | n Extensi       | ion              |                       |            |              |         |       |                      | Add Extension |
| Feature Codes                   |           |                 |                  |                       |            |              |         |       |                      |               |
| General Settings                | Please se | elect your Devi | ce below then cl | ick Submit            |            |              |         |       |                      |               |
| Outbound Routes                 |           |                 |                  |                       |            |              |         |       |                      |               |
| Trunks                          | Device    |                 |                  |                       |            |              |         |       |                      |               |
| Inbound Call Control            |           |                 |                  |                       |            |              |         |       |                      |               |
| Inbound Routes                  | Device    | Generic SIP     | Device 🔻         |                       |            |              |         |       |                      |               |
| Zap Channel DIDs                |           |                 |                  |                       |            |              |         |       |                      |               |
| Announcements                   | Submit    |                 |                  |                       |            |              |         |       |                      |               |
| Blacklist                       | ×.        |                 |                  |                       |            |              |         |       |                      |               |
| CallerID Lookup Sources         |           |                 |                  |                       |            |              |         |       |                      |               |
| Day/Night Control               |           |                 |                  |                       |            |              |         |       |                      |               |

- 6. On the Add SIP Extension page (Figure 4-4), fill in the following information:
  - User Extension (301 in this example)
  - **Display Name** ('AtcomAT620' in this example)
  - secret ('h7Dka3Rf9si0t' in this example)

Figure 4-4. Add SIP Extension

| PBX Configuration                |                        |                  |
|----------------------------------|------------------------|------------------|
| Basic                            |                        |                  |
| Extensions                       | Add SIP Exter          | nsion            |
| Feature Codes                    |                        |                  |
| General Settings                 |                        |                  |
| Outbound Routes                  | Add Extension          |                  |
| Trunks                           |                        |                  |
| Inbound Call Control             | Liser Extension        | 301              |
| Inbound Routes                   | USCI Extension         |                  |
| Zap Channel DIDs                 | Display Name           | AtcomAT620P      |
| Announcements                    | CID Num Alias          |                  |
| Blacklist                        | SIP Alias              |                  |
| CallerID Lookup Sources          |                        |                  |
| Day/Night Control                | Extension Options      |                  |
| Follow Me                        | -                      |                  |
| IVR                              | Outbound CID           |                  |
| Queue Priorities                 | Die e Tiere            | Default +        |
| Queues                           | Ring Time              |                  |
| Ring Groups                      | Call Waiting           | Disable 1        |
| Time Conditions                  | Call Screening         | Disable          |
| Time Groups                      | Pinless Dialing        | Disable -        |
| Internal Options & Configuration | Emergency CID          |                  |
| Conferences                      | Emergency CID          |                  |
| Languages                        |                        |                  |
| Misc Applications                | Assigned DID/CID       |                  |
| Misc Destinations                |                        |                  |
| Music on Hold                    | DID Description        |                  |
| PIN Sets                         | Add Inbound DID        |                  |
| Paging and Intercom              | Add Inhound CID        |                  |
| Parking Lot                      | Add Inbound CID        |                  |
| System Recordings                | Device Options         |                  |
| VoiceMail Blasting               |                        |                  |
| Remote Access                    | This device uses sip t | technology.      |
| Callback                         | conrot                 | 570/=200-00      |
| DISA                             | secret                 | IT / DKaSKI SIUT |
| Option                           | dtmfmode               | rfc2833          |

7. Click on the 'Submit' button at the end of the page. The extension will be created and you will see the page on Figure 4-5 displaying the "Apply Configuration Changes Here" pink ribbon on top of the screen.

8. Click in the "Apply Configuration Changes Here" link

- 4 -

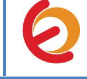

#### Figure 4-5. Apply Configuration Changes Here

| elastix*                             | System Agenda Email Fax PBX IM Reports                                       | 6911412                                    |
|--------------------------------------|------------------------------------------------------------------------------|--------------------------------------------|
| PBX Configuration Operator Pan       | el Voicemail Monitoring Endpoint Configurator Conference Batch of Extensions | Tools 🛛 Flash Operator Panel 🛛 VoIP Pro🗲 🗼 |
| PBX Configuration                    |                                                                              | ⊠⊪★?                                       |
|                                      | Apply Configuration Changes Here                                             |                                            |
| Basic<br>Extensions<br>Feature Codes | Add an Extension                                                             | Add Extension<br>AtcomAT620P <301>         |
| General Settings                     | Please select your Device below then click Submit                            |                                            |
| Outbound Routes                      |                                                                              |                                            |
| Trunks                               | Device                                                                       |                                            |
| Inbound Call Control                 |                                                                              |                                            |
| Inbound Routes                       | Device Generic SIP Device                                                    |                                            |
| Zap Channel DIDs                     |                                                                              |                                            |
| Announcements                        | Submit                                                                       |                                            |
| Dis shill at                         |                                                                              |                                            |

9. With this you have just finished creating a SIP extension that will be used by the Atcom AT620P to register with the Elastix Server. Repeat Steps 5 through 8 to similarly create another extension (different values on Step 6) to be used by the IP (SIP) Phone to register as well (extension 302 in this example). Once finished you will see something similar to Figure 4-6

#### Figure 4-6. Atcom and IP Phone extensions successfully created

|                                                                                                    | System Agenda Email Fax PBX IM Reports 🗸                                                  | 691#1                       |
|----------------------------------------------------------------------------------------------------|-------------------------------------------------------------------------------------------|-----------------------------|
| PBX Configuration Operator Panel                                                                                                    | Voicemail Monitoring Endpoint Configurator Conference Batch of Extensions Tools Flash Op  | perator Panel 🔋 VoIP Pro💽 🕨 |
| PBX Configuration                                                                                                    |                                                                                           | <b>⊠</b> ⊪ ★ ?              |
| Basic                                                                                                    |                                                                                           |                             |
| Extensions                                                                                                    | Add an Extension                                                                          | Add Extension               |
| Feature Codes                                                                                                    |                                                                                           | AtcomAT620P <301>           |
| General Settings                                                                                                    | Please select your Device below then click Submit                                         | IPPhone <302>               |
| Outbound Routes                                                                                                    | Device                                                                                    |                             |
| Trunks                                                                                                    | Dade                                                                                      |                             |
| Inbound Call Control                                                                                                    |                                                                                           |                             |
| Inbound Routes                                                                                                    | Device Generic SIP Device                                                                 |                             |
| Zap Channel DIDs                                                                                                    |                                                                                           |                             |
| Announcements                                                                                                    | Submit                                                                                    |                             |
| Feature Codes<br>General Settings<br>Outbound Routes<br>Trunks<br>Inbound Call Control<br>Inbound Routes<br>Zap Channel DIDs<br>Announcements | Please select your Device below then click Submit Device Device Generic SIP Device Submit | IPPhone <302>               |

10. You will need to enter the information from the extension created on the Elastix Server into the Atcom Phone.

For the initial configuration, refer to the Atcom AT620P User Manual which can be found at: <u>http://www.atcom.cn/AT620P.html</u>

| Factory default setting | S |
|-------------------------|---|
|-------------------------|---|

| IP Addressing        | DHCP  |
|----------------------|-------|
| Web Access User Name | admin |
| Web Access Password  | admin |

11. Log in to the Atcom AT620P WebUI by pointing your browser to the Atcom Phone's IP address.

12. When prompted, enter the Web Access Username and Web Access Password to access the Atcom WebUI (Figure 4-7).

### Figure 4-7. Atcom AT620P WebUI

| Username: | admin |  |
|-----------|-------|--|
| Pacquord  |       |  |

To register the Atcom Phone we have two methods: **Manual Configuration** and **AutoProvisioning using Elastix's Endpoint Configurator.** 

# 0

### MANUAL CONFIGURATION

1. Use the information from the Add SIP Extension page (Figure 4-4) to enter the following necessary information on "VOIP => SIP 1" section of the Atcom Phone WebUI:

- Server Address: Elastix Server's IP Address (192.168.1.65 in this example)
- Account Name: 301 in this example
- **Password:** 'h7Dka3Rf9si0t' in this example
- **Phone number:** 301 in this example
- Enable Register: Checked
- **Display Name:** "AtcomUser" in this example

|                                                    | IP Phone                       |                   |                                              |                      |                   |  |  |  |
|----------------------------------------------------|--------------------------------|-------------------|----------------------------------------------|----------------------|-------------------|--|--|--|
| АТСОМ                                              | Current Status Network VOIP Ad | lvanced Dial-peer | r   <u>Config Manage</u>   <u>Update</u>   § | System Manage        |                   |  |  |  |
| • <u>SIP 1</u><br>• <u>SIP 2</u><br>• <u>IAX 2</u> |                                |                   |                                              |                      | SIP1 Configuation |  |  |  |
|                                                    |                                | Basic Setting     |                                              |                      |                   |  |  |  |
|                                                    |                                | Register status   | Unapplied                                    | Proxy Server Address |                   |  |  |  |
|                                                    |                                | Server Name       |                                              | Proxy Server Port    |                   |  |  |  |
|                                                    |                                | Server Address    | 192.168.1.65                                 | Proxy Username       |                   |  |  |  |
|                                                    |                                | Server Port       | 5060                                         | Proxy Password       |                   |  |  |  |
|                                                    |                                | Account Name      | 301                                          | Domain Realm         |                   |  |  |  |
|                                                    |                                | Password          |                                              | Enable Register      |                   |  |  |  |
|                                                    |                                | Phone Number      | 301                                          | Display Name         | AtcomUser         |  |  |  |
|                                                    |                                |                   | Al                                           | PPLY                 |                   |  |  |  |

#### Figure 4-8. Account Configuration

2. Once you have entered the required information, click on 'Apply' button located at the end of the page. To check if the phone is registered, refresh the current page and see the "Register Status" label. If the phone is not register make sure you have entered the right information (Figure 4.9).

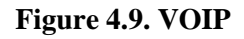

| Basic Setting   |              |                      |           |  |
|-----------------|--------------|----------------------|-----------|--|
| Register status | Registered   | Proxy Server Address |           |  |
| Server Name     |              | Proxy Server Port    |           |  |
| Server Address  | 192.168.1.65 | Proxy Username       |           |  |
| Server Port     | 5060         | Proxy Password       |           |  |
| Account Name    | 301          | Domain Realm         | [         |  |
| Password        | •••••        | Enable Register      |           |  |
| Phone Number    | 301          | Display Name         | AtcomUser |  |

3. Configure the other IP (SIP) Phone with the correct parameters.

- 7 -

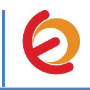

4. To test the Atcom AT620P, pick up the previously configured IP (SIP) Phone and call the AT620P's extension number (301 in this example). When the call is established, speak into the phone and verify that the other IP (SIP) Phone can hear your voice. Check this by calling from both ends. This step completes the manual procedure.

### AUTOPROVISIONING USING ELASTIX'S ENDPOINT CONFIGURATOR

1. In the Elastix WebUI go to "PBX => Endpoint Configurator" (Figure 4-10).

#### **Figure 4.10 Endpoint Configurator**

| ę  | elas                       | tix            | System        | Agenda            | Email             | Fax                 | РВХ                  | IM             | Reports   |       |           | 6 9          | i * 1         |
|----|----------------------------|----------------|---------------|-------------------|-------------------|---------------------|----------------------|----------------|-----------|-------|-----------|--------------|---------------|
| РВ | X Configuration            | Operator Pane  | el Voicei     | mail Mc           | onitoring Endp    | oint Configurator   | Conference           | Batch of Ex    | tensions  | Tools | Flash Ope | erator Panel | VoIP Provider |
|    | [ Endpoint                 | : Configurato  | r             |                   |                   |                     |                      |                |           |       |           |              | * ?           |
| )  | WARNING:<br>It can take se | veral minutes, | , because you | r ip address ha:  | s some devices,   | 65536               |                      |                |           |       |           |              | Dismiss       |
|    | 192.168.1.0/2              | ¢ C            | Discover Endp | oints in this Net | twork             |                     |                      |                |           |       | И         | Page 0       | of 0 🕨 🕅      |
|    | Set                        | Unset          | MAC Addr      | ess               | IP Address        | Vendor              | Model                | Extension      | to assign |       | Current   | Extension    |               |
| ł  |                            |                |               |                   |                   | No records matc     | h the filter criteri | a              |           |       |           |              |               |
|    |                            |                |               |                   | Elastix is licen: | sed under GPL by Pa | aloSanto Solutio     | ns. 2006 - 201 | 2.        |       |           |              |               |

2. Next to the "Discover Endpoints in this Network" button, type the address where the phone is located and click the button. This will generate a list with all the phones available in that network (Figure 4-11).

| Figure 4.11 Endpoint Config |
|-----------------------------|
|-----------------------------|

| (2) elast                    | Syste               | m Agen               | da Email             | Fax                     | РВХ        | IM           | Reports V      |                      | 1 * 1         |
|------------------------------|---------------------|----------------------|----------------------|-------------------------|------------|--------------|----------------|----------------------|---------------|
| PBX Configuration            | Operator Panel      | Voicemail            | Monitoring           | Endpoint Configurator   | Conference | Batch of Ext | ensions Tools  | Flash Operator Panel | VoIP Provider |
| Endpoint (                   | Configurator        |                      |                      |                         |            |              |                |                      | * ?           |
| WARNING:<br>It can take seve | eral minutes, becau | se your ip addr      | ess has some devi    | ces, 65536              |            |              |                |                      | Dismiss       |
| 192.168.1.0/24               | Discove             | r Endpoints in I     | this Network         |                         |            |              |                | N N Page 1           | of 1 🕨 🕅      |
| Set Unset                    | MAC Address         | IP Address           | Vendor               |                         |            | odel         | Extension to a | ssign Curr           | ent Extension |
|                              | 00:09:45:58:C2:10   | <u>192.168.1.139</u> | Atcom / Palmmicro    | Communications          | -          | Unselected   | Select a mo    | del 📃 Not i          | Registered    |
|                              | 00:15:65:23:47:83   | 192.168.1.179        | Yealink / Xiamen Yea | alink Network Technolog | IY Co. 🔤   | Unselected   | Select a mo    | del 📕 Not i          | Registered    |
|                              | 00:09:45:58:29:A6   | <u>192.168.1.195</u> | Atcom / Palmmicro    | Communications          | -          | Unselected   | Select a mo    | del 📕 Not I          | Registered    |
|                              | 00:08:5D:13:35:47   | 192.168.1.217        | Aastra / Aastra      |                         | -          | Unselected   | - Select a mo  | del 📕 Not I          | Registered    |

- 3. In the row where the phone you want to autoprovision is located (find it according to either its MAC or IP Address):
  - Mark the checkbox
  - From the drop-down list, select the correct "Phone Type" (phone model) of the phone
  - From the drop-down list, select the "User Extension" you want to assign to the phone

#### Figure 4.12 Endpoint Configurator

|    |                              | Syste               | m Ageno              | a Email Fax                              | РБХ           | IM Repo             | ts V                   |                 |
|----|------------------------------|---------------------|----------------------|------------------------------------------|---------------|---------------------|------------------------|-----------------|
| PE | X Configuration              | Operator Panel      | Voicemail            | Monitoring Endpoint Configuration        | or Conference | Batch of Extensions | Tools Flash Operator   | Panel VoIP Prov |
|    | Endpoint (                   | Configurator        |                      |                                          |               |                     |                        | Z⊪★?            |
| )  | WARNING:<br>It can take seve | eral minutes, becau | se your ip addro     | ess has some devices, 65536              |               |                     |                        | Dismi           |
|    | 192.168.1.0/24               | Discove             | r Endpoints in t     | his Network                              |               |                     | [≼ ∢ P                 | age 1 of 1 🕨    |
|    | Set Unset                    | MAC Address         | IP Address           | Vendor                                   | Mod           | lel                 | Extension to assign    |                 |
|    |                              | 00:09:45:58:C2:10   | <u>192.168.1.139</u> | Atcom / Palmmicro Communications         |               | Unselected 📩        | Select a model 📩       | Not Registered  |
|    |                              | 00:15:65:23:47:83   | 192.168.1.179        | Yealink / Xiamen Yealink Network Technol | ogy Co.       | Unselected 📩        | Select a model 📩       | Not Registered  |
|    |                              | 00:09:45:58:29:A6   | 192.168.1.195        | Atcom / Palmmicro Communications         | AT            | 620                 | SIP: AtcomAT620P <301> | Not Registered  |
|    |                              |                     |                      |                                          |               |                     |                        |                 |

- 4. Click the "Set" button. This will reboot the phone. After the phone has finished rebooting, it will be automatically configured with the selected User Extension.
- 5. Configure the other IP (SIP) Phone with the correct parameters.
- 6. To test the Atcom AT620P, pick up the previously configured IP (SIP) Phone and call the AT620P's extension number (301 in this example). When the call is established, speak into the phone and verify that the other IP (SIP) Phone can hear your voice. Check this by calling from both ends.